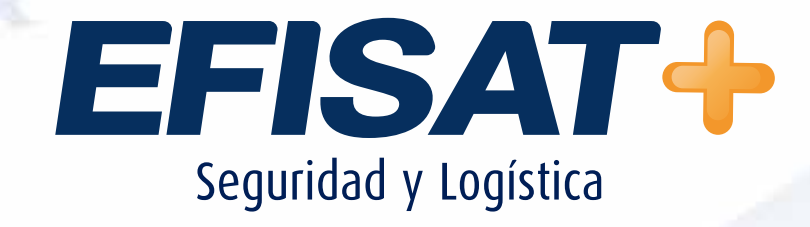

# INSTRUCTIVO: Sonido próxima parada

© Efisat. Todos los derechos reservados

# Índice:

| ► Introducción            |   |
|---------------------------|---|
| ► Descarga aplicaciones   |   |
| ► Instalación             | 5 |
| ► Grabación de sonido     |   |
| ► Conversión de sonido    |   |
| ► Carga sonido al sistema |   |

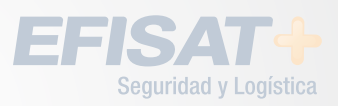

### **INTRODUCCION:**

Mediante este instructivo aprenderemos a, instalar la aplicación "Loquendo", generar sonidos a partir de un texto y luego cargar los archivos generados al sistema.

MANUAL SONIDO PRÓXIMA PARADA - ÁREA SOPORTE

# **DESCARGA DE LA APLICACIÓN LOQUENDO:**

Para descargar la aplicación copiar la siguiente dirección en el navegador de internet **www.efisat.com.ar/textoavoz/textoavoz.rar**, se nos abrirá una venta preguntando que deseamos hacer si abrir o guardar. Hacemos click en Guardar.

| 🩋 Página en blanco - Inter | net Explorer                                                      |                             |
|----------------------------|-------------------------------------------------------------------|-----------------------------|
| 🕞 💽 🗢 遵 about:blank        | p 🛃 🐓 🏉 Página en blanco 🛛 🗙 🖉                                    |                             |
|                            |                                                                   |                             |
|                            |                                                                   |                             |
|                            |                                                                   |                             |
|                            |                                                                   |                             |
|                            |                                                                   |                             |
|                            |                                                                   |                             |
|                            |                                                                   |                             |
|                            |                                                                   |                             |
|                            |                                                                   |                             |
|                            |                                                                   |                             |
|                            |                                                                   |                             |
|                            |                                                                   |                             |
|                            |                                                                   |                             |
|                            |                                                                   |                             |
|                            |                                                                   |                             |
|                            |                                                                   |                             |
|                            |                                                                   |                             |
|                            |                                                                   |                             |
|                            |                                                                   |                             |
|                            |                                                                   |                             |
|                            |                                                                   |                             |
|                            |                                                                   |                             |
|                            |                                                                   |                             |
|                            |                                                                   |                             |
|                            |                                                                   |                             |
|                            |                                                                   |                             |
|                            |                                                                   |                             |
|                            | ¿Quieres abrir o quardar textoavoz.rar (181 MB) desde efisat.net? | Abrir Guardar 💌 🛋 ancelar 🗙 |
|                            |                                                                   |                             |
|                            |                                                                   |                             |

Generalmente se guarda en una carpeta llamada "descargas" dentro de Mis Documentos o en "Equipo" vamos a ver una carpeta que se llama guardar.

Finalizada la descarga hacemos click en abrir:

|           | Buscar en descargas 👂  |
|-----------|------------------------|
| Ubicación | Acciones               |
| Descargas | Abrir                  |
|           | Ubicación<br>Descargas |

EFISAT+

# De esta forma se abrirá el programa "Winrar" (Debemos contar con el programa winrar instalado), seleccionamos todos los archivos y hacer click en el botón "Extraer en".

| 📜 textoavoz.rar - WinRAR (copia de evaluación)     |                    |                  |                 |                    | <u> </u>       |
|----------------------------------------------------|--------------------|------------------|-----------------|--------------------|----------------|
| Archivo Órdenes Megramientas Favoritos Opciones    | Ayuda              |                  |                 |                    |                |
| Añadir Extraer en Comprobar Ver Eliminar           | Buscar Asiste      | ente Información | Buscar virus    | Comentario Protege | Auto extraible |
| textoavoz.rar - archivo RAR, tamaño descom         | primido 206.333.23 | 7 bytes          |                 |                    | <b>•</b>       |
| Nombre 🔺                                           | Tamaño             | Comprimido Tipo  |                 | Modificado         | CRC32          |
|                                                    |                    | Carp             | eta de archivos |                    |                |
| JutoPlay                                           |                    | Carp             | eta de archivos | 09/02/2009 18:22   |                |
| autorun.inf                                        | 31                 | 31 Infor         | mación sobre l  | . 09/02/2009 18:22 | 8367FB9D       |
| Loquendo7.exe                                      | 2.607.104          | 964.576 Aplica   | ación           | 01/11/2007 2:02    | 9D96E41B       |
|                                                    |                    |                  |                 |                    |                |
|                                                    |                    |                  |                 |                    |                |
|                                                    |                    |                  |                 |                    |                |
|                                                    |                    |                  |                 |                    |                |
|                                                    |                    |                  |                 |                    |                |
|                                                    |                    |                  |                 |                    |                |
|                                                    |                    |                  |                 |                    |                |
|                                                    |                    |                  |                 |                    |                |
|                                                    |                    |                  |                 |                    |                |
|                                                    |                    |                  |                 |                    |                |
|                                                    |                    |                  |                 |                    |                |
|                                                    |                    |                  |                 |                    |                |
|                                                    |                    |                  |                 |                    |                |
|                                                    |                    |                  |                 |                    |                |
| Seleccionado 1 carpeta y 2.607.135 bytes en 2 fich | eros               | Total 1 carpeta  | y 2.607.135 by  | tes en 2 ficheros  | li.            |

Elegimos la ruta donde lo vamos a descomprimir en este caso es en el "Escritorio".

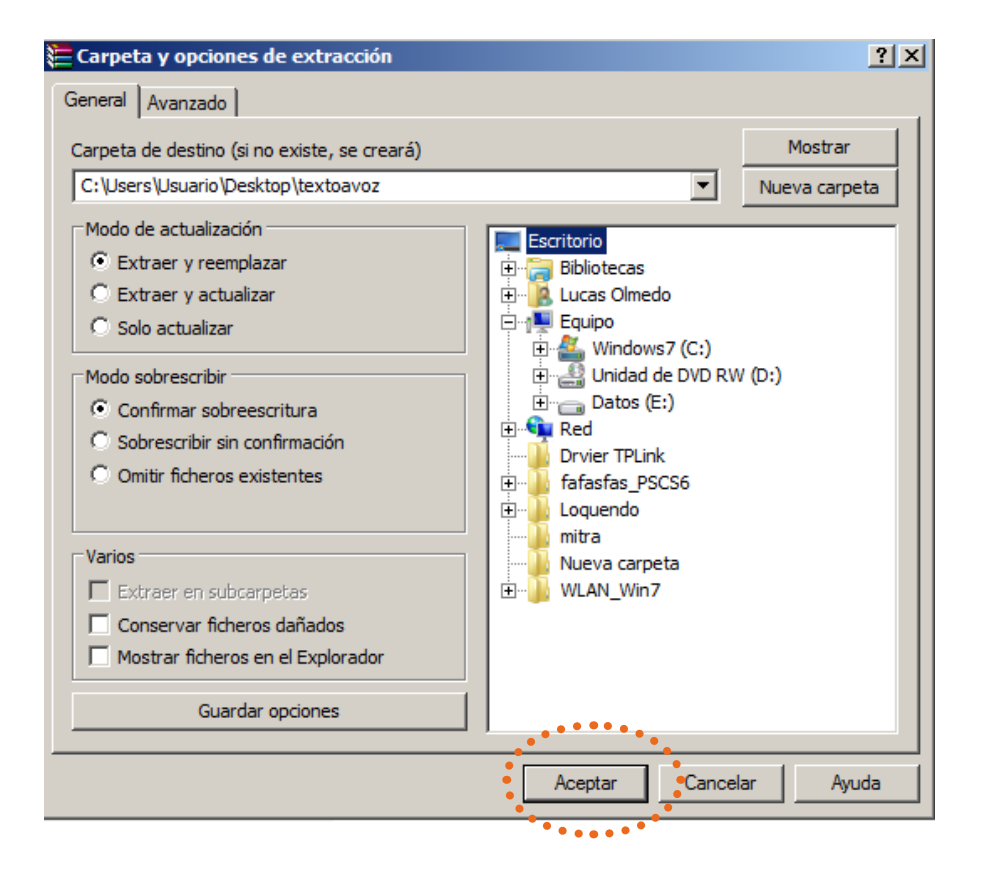

#### EFISAT+

Una vez descomprimido vamos a la carpeta donde se descomprimió y ejecutamos el programa "Loquendo7.exe".

**INSTALACIÓN DE LA APLICACIÓN LOQUENDO:** 

| 📙 textoavoz                                                              |                 |                       |                     |          |          |
|--------------------------------------------------------------------------|-----------------|-----------------------|---------------------|----------|----------|
| 🖉 🐌 • textoavoz • 🔹 😰 Buscar textoavoz                                   |                 |                       |                     |          | <b>P</b> |
| Organizar ▼ Incluir en biblioteca ▼ Compartir con ▼ Grabar Nueva carpeta |                 |                       |                     | • 🔳 🔞    |          |
| = 🛧 Favoritos                                                            | Nombre ^        | Fecha de modificación | Тіро                | Tamaño   |          |
| Descargas                                                                | JautoPlay       | 09/02/2009 18:22      | Carpeta de archivos |          |          |
| Escritorio                                                               |                 | 09/02/2009 18:22      | Información sobre l | 1 KB     |          |
| Sitios recientes                                                         | Loquendo 7. exe | 01/11/2007 2:02       | Aplicación          | 2.546 KB |          |
|                                                                          | ••••••          |                       |                     |          |          |
| 3 elementos                                                              |                 |                       |                     |          |          |

Y se nos abrirá la siguiente ventana y se deben instalar todos los complementos que marcamos con un circulo:

| 📀 Loquendo 7 - TEU - by khrisking                        |                                                                                                    | <u>_                                    </u>                                                  |
|----------------------------------------------------------|----------------------------------------------------------------------------------------------------|-----------------------------------------------------------------------------------------------|
| TEU - Log                                                | ocal technology and services -                                                                                                    | Spanish                                                                                       |
| Loquendo TTS 7 Engine Full Distribu                      | ution Loquend                                                                                                    | lo TTS 7 Voices                                                                               |
| Install                                                  | CARLOS                                                                                                    | SOLEDAD                                                                                       |
| Loquendo TTS 7 SDK Distribution                          | Install                                                                                                    | Install                                                                                       |
| Install                                                  | JORGE                                                                                                    | CARMEN                                                                                        |
| Loquendo TTS 7 Spanish Distributi                        | on Install                                                                                                    | Install                                                                                       |
| Install                                                  | Inst                                                                                                    | ructions                                                                                      |
| Loquendo TTS 7 Patch<br>Install<br>Complement<br>Install | 1. Install Loquendo ∏<br>2. Install Loquendo ∏<br>3. Install Loquendo ∏<br>4. Install Loquendo ∏<br>5. Install Complement<br>6. Install voices | S 7 Engine Full Distribution<br>S 7 SDK Distribution<br>S 7 Spanish Distribution<br>S 7 Patch |
| Loquendo<br>TTS E-n                                      | Created by khrisking<br>nail: khriskh@hotmail.es                                                                                               | Loquend <sup>®</sup><br>TTS                                                                   |

#### EFISAT+

A continuación se verá las imágenes de la instalación de cada complemento.

# Loquendo TTS 7 Enginer Full Distribution

| Installer information: W A F                                                                                                    | RNING X                                                                                                    |
|----------------------------------------------------------------------------------------------------|----------------------------------------------------------------------------------------------------|
| The Loquendo TTS I<br>- Languages 7.3.0<br>- Voices depicted as                                                                                                    | Engine 7.5.0 supports only:<br>or later;<br>s compatible.                                                                                                    |
|                                                                                                    | Aceptar                                                                                                    |
| Loquendo TTS 7 Engine Full Distribution 7.5.0 Setup                                                                                                    | Loquendo TTS 7 Engine Full Distribution 7.5.0 Setup                                                                                                    |
| Loquendo<br>TTS                                                                                                    | Enter the following information to personalize your installation.                                                                                                    |
| Welcome to the Loquendo TTS 7 Engine Full<br>Distribution 7.5.0 Installation Wizard<br>WARNING - This program is protected by copyright law and international treaties.<br>It is strongly recommended that you exit all Windows programs before running this setup program.<br>Click Cancel to quit the setup program, then close any programs you have running. Click Next to<br>continue the installation.                                                                                                    | The settings for this application can be installed for the current user or for all users that share this computer. You must have administrator rights to install the settings for all users. Install this application for:<br>Anyone who uses this computer<br>Gordy for the (Usuario)<br>Conty for the (Usuario)<br>Conty for the Conty for the Conty for |
| Image: Comparison of Comparison of Compar | Image: Constant Section       Image: Constant Section         Click Next to begin installation.       Image: Constant Section                                                                                                    |
| The Wise Installation Wizard will install the files for Loquendo TTS 7 Engine Full<br>Distribution 7.5.0 in the following folder.<br>To install into a different folder, click the Browse button, and select another folder.<br>You can choose not to install coupendo TTS 7 Engine Full Distribution 7.5.0 by clicking<br>Cancel to exit the Wise Installation Wizard.<br>Destination Folder<br>C:\Program Files (x86)\Loquendo\LTTS7\Browse                                                                                                    | Click the Back button to reenter the installation information or click Cancel to exit the wizard.                                                                                                    |
| < Back Next > Cancel                                                                                                    | < Back Next > Cancel                                                                                                    |
| Loquendo TTS 7 Engine Full Distribution 7.5.0 Setup      Updating System      The features yo                                                                                                    | は Loquendo TTS 7 Engine Full Distribution 7.5.0 Setup                                                                                                    |
|                                                                                                    | Loquendo TTS 7 Engine Full Distribution 7.5.0 has<br>been successfully installed.<br>Click the Finish button to exit this installation.                                                                                                    |
| Cancel                                                                                                    | < Back Finish Cancel                                                                                                    |

EFISAT+

#### Loquendo TTS 7 SDK Distribution

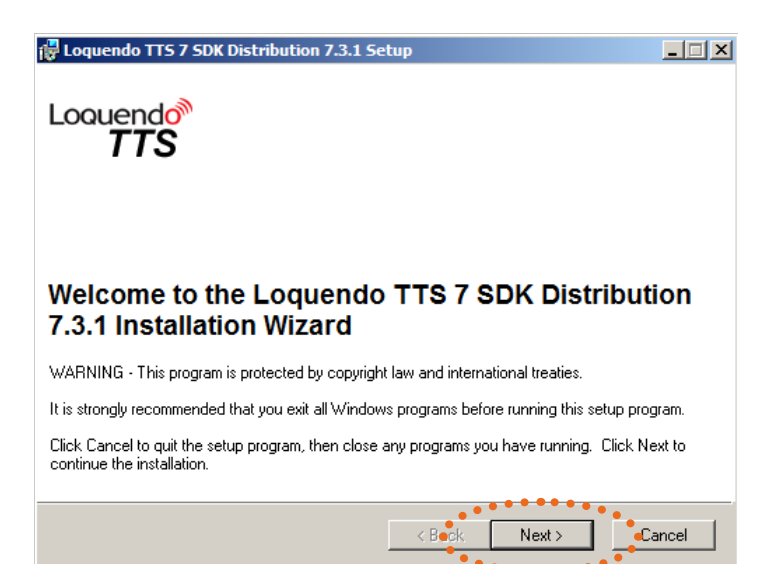

| 🕞 Loquendo TTS 7 SDK Distribution 7.3.1 Setup                                                                                                    |                                                                                               | 🖶 Loquendo TTS 7 SDK Distribution 7.3.1 Setup                                                                                                    |
|----------------------------------------------------------------------------------------------------|-----------------------------------------------------------------------------------------------|----------------------------------------------------------------------------------------------------|
| License Agreement                                                                                                    | <u>a</u>                                                                                      | User Information                                                                                                    |
| You must agree with the license agreement below to proceed.                                                                                                    | <b>O</b> ""                                                                                   | Enter the following information to personalize your installation.                                                                                                    |
| End User License Agreement for Loquendo TTS software product ("Program")                                                                                                    |                                                                                               | Full Manage                                                                                                    |
|                                                                                                    |                                                                                               | ruingine. J <u>assens</u>                                                                                                    |
| 1. All Rights Reserved by Loquendo                                                                                                    |                                                                                               | Organization:                                                                                                    |
| 1.1 All rights, ownership, title and interest in the Program the related keys, instructions, dradocumentation, architectures, methodologies and technology embedded therein or upon they are based, and their related patent rights. copyrights, trade secrets, trademarks and related intellectual property rights are and shall remain exclusively with Loquendo S.p.A. Valdellatore 4, 10149 Torino taly ("Loquendo") and no rights or licenses are granted to user of any copy of the Program (the "User") thereunder, by implication, estopped or othe except and to the limited extent expressly set forth in a specific License Agreement duly by Loquendo and the User, or, if the User is an employee of an employer and need to us Program for performing its employment duties, by Loquendo and the User's employment duties. | ata bases,<br>which<br>all other<br>of Via<br>the end<br>wrise,<br>executed<br>e the<br>cense | The settings for this application can be installed for the current user or for all users that<br>share this computer. You must have administrator rights to install the settings for all<br>users. Install this application for:<br>Anyone who uses this computer<br>Duly for me (Usuario) |
| I accept the license agreement     I do not accept the license agreement     Reset     KBack Next>                                                                                                    | Cancel                                                                                        | < Back Next > Cancel                                                                                                    |

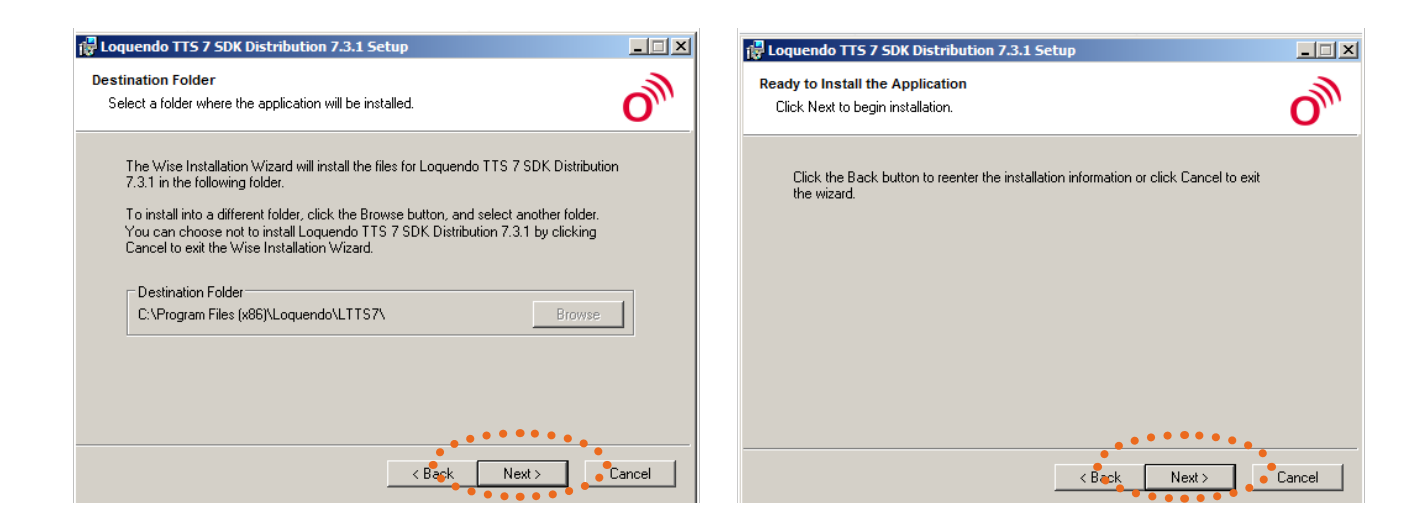

#### MANUAL DEL USUARIO Nº 005 - VERSIÓN 1.0 - AGOSTO 2014

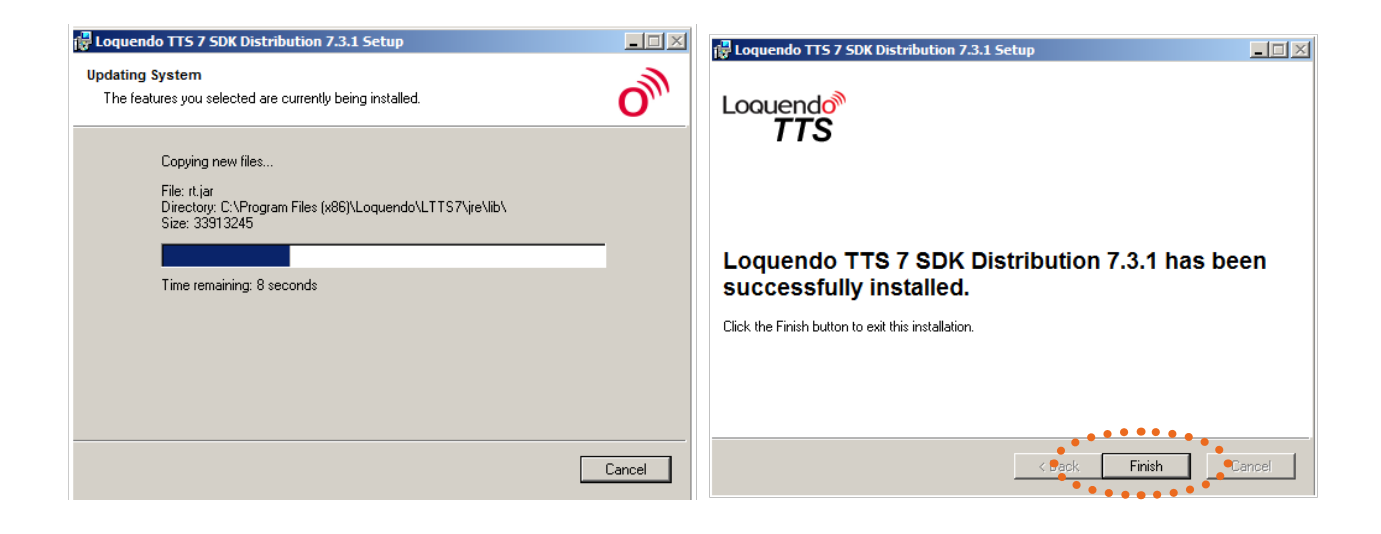

#### Loquendo TTS 7 Spanish Distribution

| 🕆 Loquendo TTS 7 Spanish 7.4.0 Setup                                                                                                    | 🔁 Loquendo TTS 7 Spanish 7.4.0 Setup                                                                                                    |
|----------------------------------------------------------------------------------------------------|----------------------------------------------------------------------------------------------------|
| Loquendo                                                                                                    | License Agreement<br>You must agree with the license agreement below to proceed.                                                                                                    |
| 115                                                                                                    | End User License Agreement for Loquendo TTS software product ("Program")                                                                                                    |
|                                                                                                    | 1. All Rights Reserved by Loquendo                                                                                                    |
| Welcome to the Loquendo TTS 7 Spanish 7.4.0<br>Installation Wizard<br>WARNING - This program is protected by copyright law and international treaties.<br>It is strongly recommended that you exit all Windows programs before running this setup program. | 1.1 All rights, ownership, title and interest in the Program the related keys, instructions, data bases, documentation, architectures, methodologies and technology embedded therein or upon which they are based, and their related patent rights, copyrights, trade secrets, trademarks and all other related intellectual property rights are and shall remain exclusively with Loquendo \$p. A. of Via Arrigo Olivetti 6, 10148 Torino taby ("Loquendo") and no rights or licenses are granted to the end user of any copy of the Program the "User" Interenunder, by implication, estoppel or otherwise, except and to the limited extent expressly set forth in a specific License Agreement duly executed by Loquendo and the User, or, if the User is an employer of an employer and need to use the Program for performing its employment duties, by Loquendo the User's employer "License" |
| Click Cancel to quit the setup program, then close any programs you have running. Click Next to<br>continue the installation.                                                                                                    | <ul> <li>I accept the license agreement</li> <li>I do not accept the license agreement</li> </ul>                                                                                                    |
| < Back Next > Cancel                                                                                                    | Reset Cancel                                                                                                    |
|                                                                                                    |                                                                                                    |

| 🖟 Loquendo TTS 7 Spanish 7.4.0 Setup                                                  |                | 🕞 Loquendo TTS 7 Spanish 7.4.0 Setup                                                                                                    |               |
|---------------------------------------------------------------------------------------|----------------|----------------------------------------------------------------------------------------------------|---------------|
| User Information<br>Enter the following information to personalize your installation. | O              | Destination Folder<br>Select a folder where the application will be installed.                                                                                                    | O             |
| Full Ngme:       Usuaric         Organization:                                        | is that<br>all | The Wise Installation Wizard will install the files for Loquendo TTS 7 Spanish 7.4.0 in<br>following folder.<br>To install into a different folder, click the Browse button, and select another folder.<br>You can choose not to install Loquendo TTS 7 Spanish 7.4.0 by clicking Cancel to e<br>the Wise Installation Wizard.<br>Destination Folder<br>C:\Program Files (x86)\Loquendo\LTTS7\ Browse | i the<br>exit |
| < Back Next >                                                                         | Gancel         | < Back Next >                                                                                                    | Cancel        |

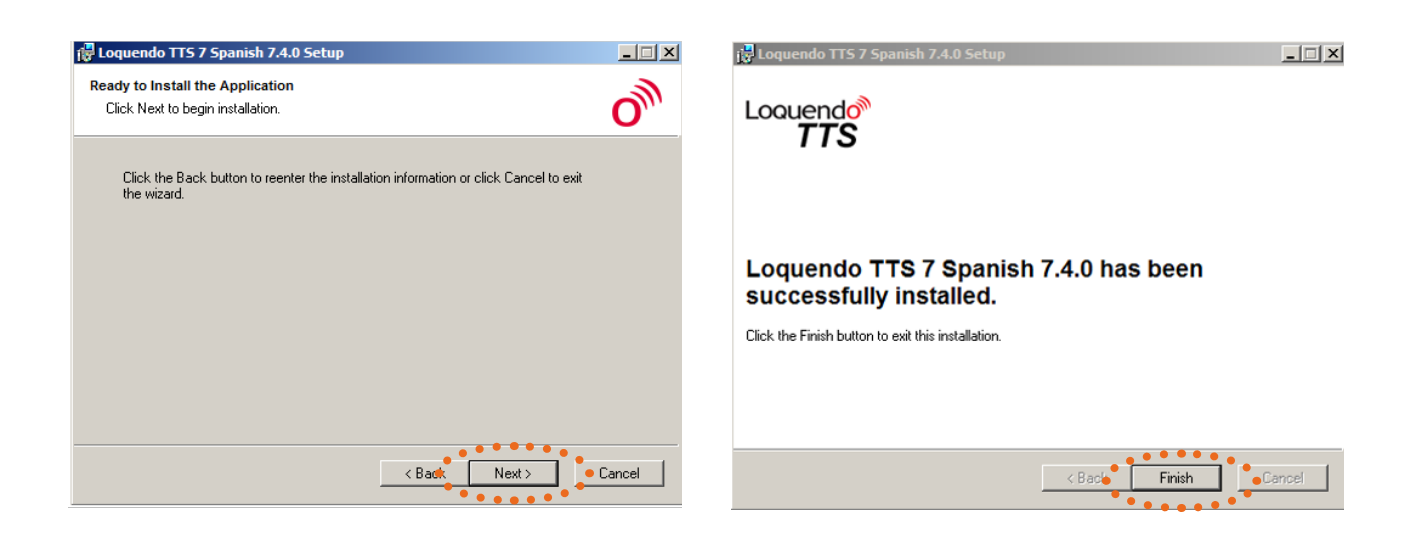

#### Loquendo TTS 7 Patch

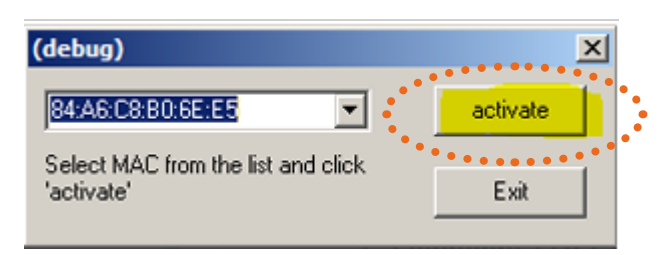

Hacer click en ACTIVATE y luego hacer click en EXIT.

#### Complement

Hacer click en Install, este paso cargara archivos y se cerrara automaticamente

| 🥺 Loquendo 7 - TEU - by khrisking             |                                                                                                    |                                                                                       |
|-----------------------------------------------|----------------------------------------------------------------------------------------------------|---------------------------------------------------------------------------------------|
| TEU - Loque                                   | grand of - S                                                                                                    | Spanish                                                                               |
| Loquendo TTS 7 Engine Full Distribution       | Loquendo 1                                                                                                    | TS 7 Voices                                                                           |
|                                               | CARLOS                                                                                                    | SOLEDAD                                                                               |
| Loquendo TTS 7 SDK Distribution               | Install                                                                                                    | Install                                                                               |
| Install                                       | JORGE                                                                                                    | CARMEN                                                                                |
| Loquendo TTS 7 Spanish Distribution           | Install                                                                                                    | Install                                                                               |
| Install                                       | Instruc                                                                                                    | ctions                                                                                |
| Loquendo TTS 7 Patch<br>Install<br>Complement | 1. Install Loquendo TTS 7<br>2. Install Loquendo TTS 7<br>3. Install Loquendo TTS 7<br>4. Install Loquendo TTS 7<br>5. Install Complement<br>6. Install voices | ' Engine Full Distribution<br>' SDK Distribution<br>' Spanish Distribution<br>' Patch |
| Loquendo<br>TTS E-mail: khris                 | oy khrisking<br>kh@hotmail.es                                                                                                    | Loquend <sup>®</sup><br>TTS                                                           |

#### EFISAT+

#### El último paso hay que instalar la voz CARLOS

| 🥺 Loquendo 7 - TEU - by khrisking       |                                                                                                    |                                                   |
|-----------------------------------------|----------------------------------------------------------------------------------------------------|---------------------------------------------------|
| TEU - Logi                              | Lendo - S                                                                                                    | Spanish                                           |
| Loquendo TTS 7 Engine Full Distribution | Loquendo T                                                                                                   | TS 7 Voices                                       |
| Install                                 | CARLOS                                                                                                    | SOLEDAD                                           |
| Loquendo TTS 7 SDK Distribution         | Install                                                                                                    | Install                                           |
| Install                                 | JORGE                                                                                                    | CARMEN                                            |
| Loquendo TTS 7 Spanish Distribution     | Install                                                                                                    | Install                                           |
| Install                                 | Instruc                                                                                                    | tions                                             |
| Loquendo TTS 7 Patch                    | 1. Install Loquendo TTS 7                                                                                    | Engine Full Distribution                          |
| Install<br>Complement                   | 2. Install Loquendo TTS 7<br>3. Install Loquendo TTS 7<br>4. Install Loquendo TTS 7<br>5. Install Complement | SDK Distribution<br>Spanish Distribution<br>Patch |
| Install                                 | 6. Install voices                                                                                            |                                                   |
| Loquend Crea<br>TTS E-mail:             | ated by khrisking<br>khriskh@hotmail.es                                                                      | Loquendo <sup>®</sup><br>TTS                      |

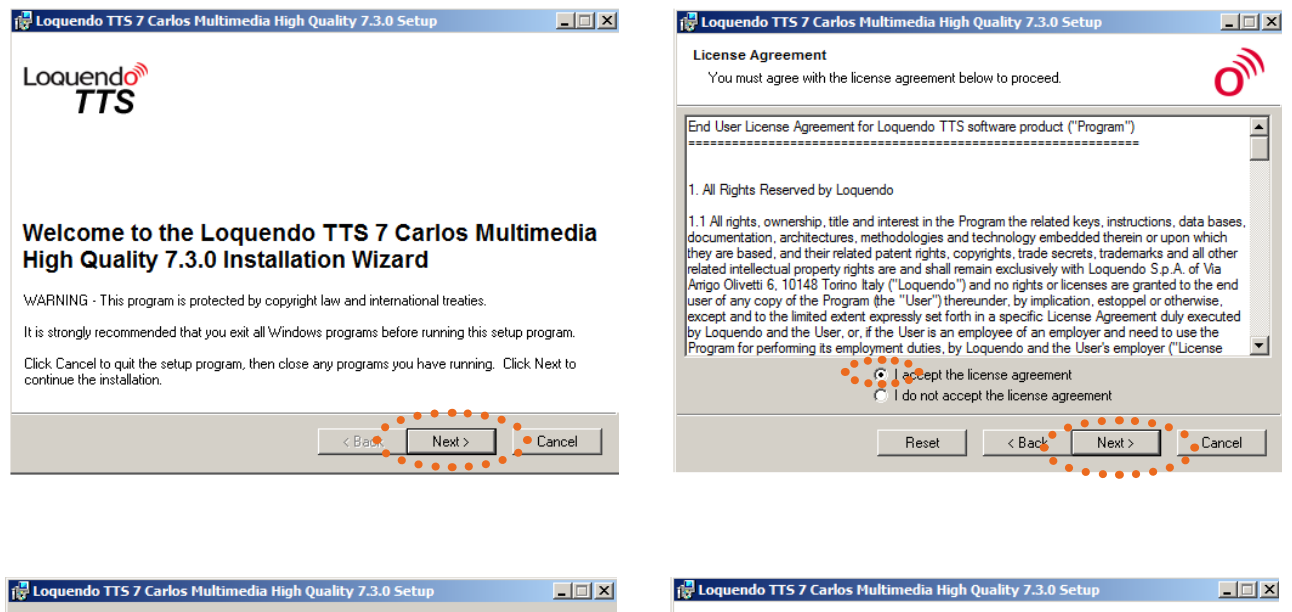

| User Information<br>Enter the following information to personalize your installation.                                                                                                    | Destination Folder<br>Select a folder where the application will be installed.                                                                                                    |
|----------------------------------------------------------------------------------------------------|----------------------------------------------------------------------------------------------------|
| Full Name: Usuaric                                                                                                    | The Wise Installation Wizard will install the files for Loquendo TTS 7 Carlos Multimedia<br>High Quality 7.3.0 in the following folder.<br>To install into a different folder, click the Browse button, and select another folder.<br>You can choose not to install Loquendo TTS 7 Carlos Multimedia High Quality 7.3.0 by<br>clicking Cancel to exit the Wise Installation Wizard. |
| The settings for this application can be installed for the current user or for all users that<br>share this computer. You must have administrator rights to install the settings for all<br>users. Install this application for: | Destination Folder<br>C:\Program Files (x86)\Loquendo\LTTS7\ Browse                                                                                                    |
| < Back Next > Cancel                                                                                                    | < Back Next > Cancel                                                                                                    |

#### EFISAT+

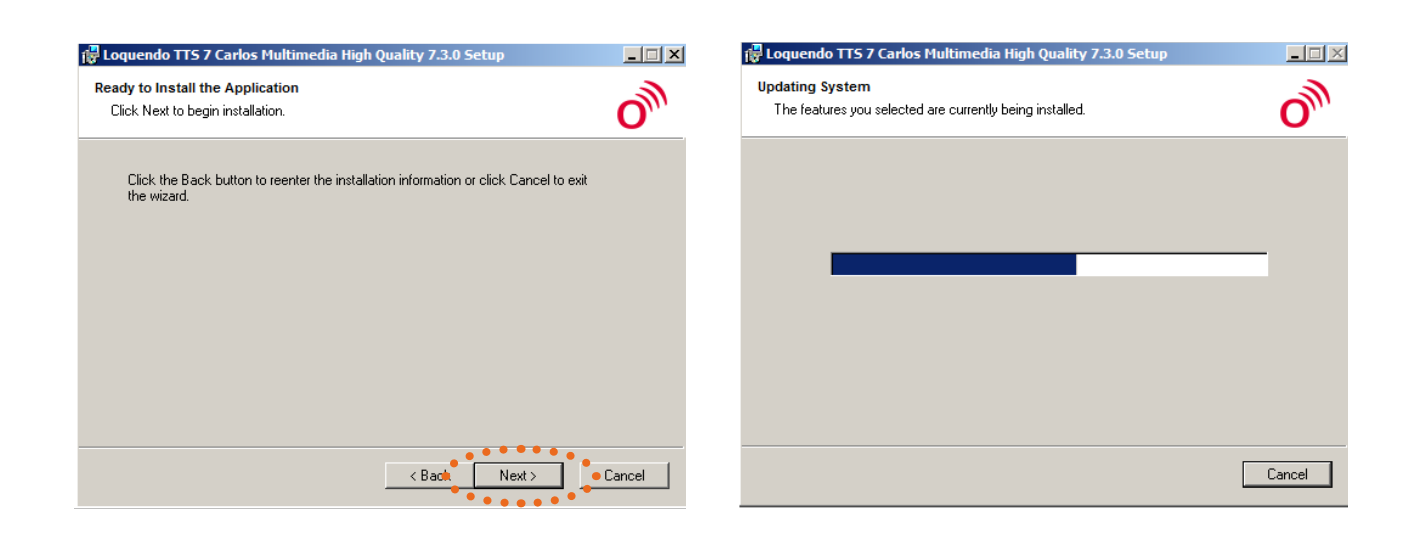

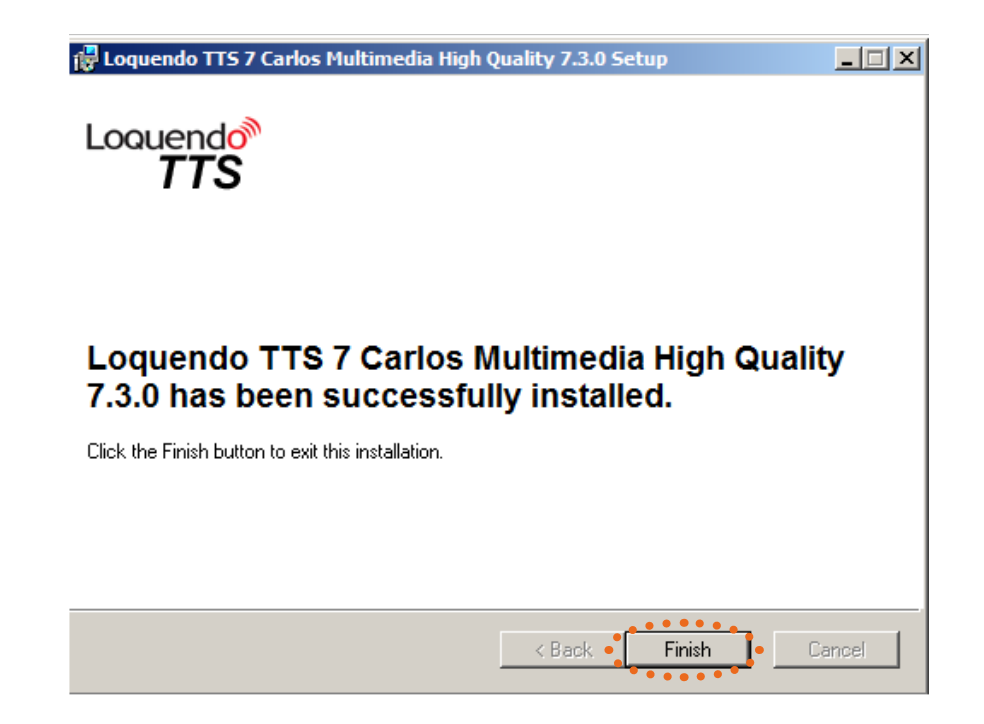

De esta manera finalizamos con la instalación del software.

EFISAT

# Grabación de sonido

Para grabar los sonidos en los carteles tendremos que como primera medida crear en el disco "C" la carpeta "Sonidos", dentro de esta carpeta crear dos carpetas mas llamadas, "Sonidos Carteles" y otra "Aplicación Sonido".

Descargar el archivo "Aplicacion Sonido.zip" desde

www.efisat.com.ar/textoavoz/Aplicacion\_Sonido.zip

Descomprimir en la carpeta anteriormente creada llamada "Aplicación Sonido" dentro de la carpeta "Sonidos Carteles" quedándonos la estructura de carpetas de la siguiente manera:

| Sonidos Carteles                                               |                     |                   |            |
|----------------------------------------------------------------|---------------------|-------------------|------------|
| G → II ▼ Equipo ▼ Disco local (C:) ▼ Sonidos Carteles ▼        |                     |                   |            |
| Organizar 🔻 Incluir en biblioteca 👻 Compartir con 👻 Grabar Nuc | eva carpeta         |                   |            |
| 🗄 🔆 Favoritos                                                  | Nombre 🔺            | Fecha de modifica | Тіро       |
|                                                                | 🐌 Aplicacion Sonido | 25/08/2014 10:16  | Carpeta de |
| 🖃 💻 Escritorio                                                 | 퉬 Sonidos           | 25/08/2014 10:46  | Carpeta de |
| 🗉 🥽 Bibliotecas                                                |                     |                   |            |
| 🖃 🌉 Equipo                                                     |                     |                   |            |
| 🗆 🚣 Disco local (C:)                                           |                     |                   |            |
| 🗉 🔐 AMD                                                        |                     |                   |            |
| 🗉 🌗 Archivos de programa                                       |                     |                   |            |
| 🗉 🌗 Archivos de programa (x86)                                 |                     |                   |            |
| 🗉 🌗 Intel                                                      |                     |                   |            |
| 🐌 MSOCache                                                     |                     |                   |            |
| 🐌 PerfLogs                                                     |                     |                   |            |
| 🗄 🚺 🕒 no gram Data 🕈 🔹 🔹 🖕                                     |                     |                   |            |
| Sonidos Carteles                                               |                     |                   |            |
| 🗉 🌗 Aplicacion Sonido                                          |                     |                   |            |
| • January Sonidos                                              |                     |                   |            |
| 👔 temp                                                         |                     |                   |            |
| 🗉 퉬 Usuarios                                                   |                     |                   |            |
| 🗉 🌗 Windows                                                    |                     |                   |            |
| 🗄 💼 Disco local (D:)                                           |                     |                   |            |
| 🗄 🚑 Unidad de DVD RW (E:)                                      |                     |                   |            |
| 🗉 🚑 Unidad de BD-ROM (H:)                                      |                     |                   |            |
| 🕀 🗣 Red                                                        |                     |                   |            |
| 🗉 🐖 Panel de control                                           |                     |                   |            |
| 🗑 Papelera de reciclaje                                        |                     |                   |            |
|                                                                |                     |                   |            |
|                                                                |                     |                   |            |
|                                                                |                     |                   |            |

#### Abrimos la aplicación "Loquendo TTS Voice Experience"

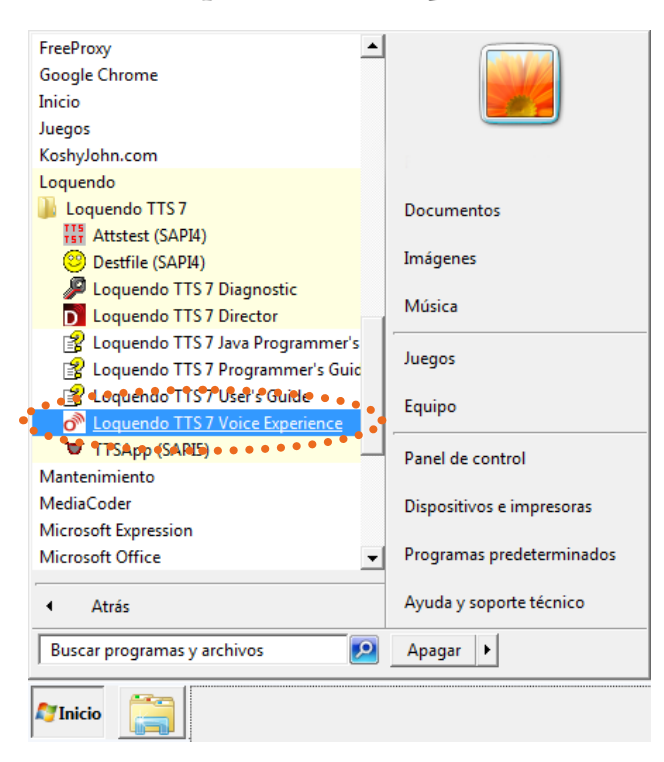

Una vez abierto el programa, configuramos los parámetros de la siguiente manera:

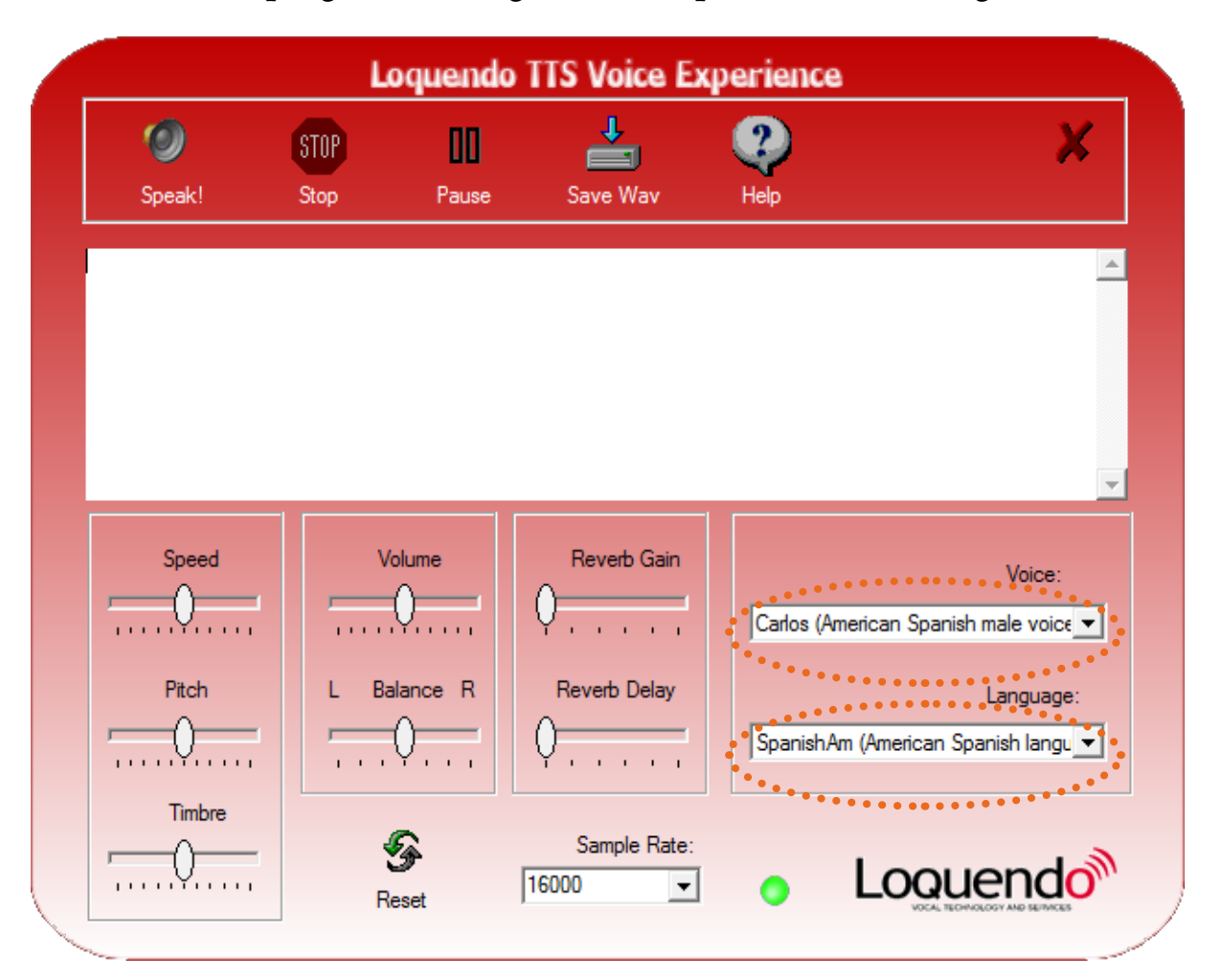

**EFISAT** 

Seguido, redactamos en el espacio en blanco lo que necesitemos pasar a audio, por ejemplo "Línea ..... 5 ...... Arribando" , donde cada punto indica el tiempo entre palabras.

MANUAL SONIDO PRÓXIMA PARADA - ÁREA SOPORTE

|                   | La    | oquendo       | TTS Voice Ex            | perience   |                               |
|-------------------|-------|---------------|-------------------------|------------|-------------------------------|
| 0                 | STOP  | 00            |                         | 2          | ×                             |
| Speak!            | Stop  | Pause         | Save Wav                | Help       |                               |
| Linea 5 Arri      | bando |               |                         |            | <u></u>                       |
| ~ ~ • • • • • • • |       |               |                         |            |                               |
|                   |       |               |                         |            |                               |
|                   |       |               |                         | _          | -                             |
| Speed             | Vo    | olume         | Reverb Gain             |            | Voice:                        |
| ·0                |       | Q <u></u>     | Q <u></u>               | Carlos (Am | erican Spanish male voice 💌   |
| Pitch             | L Bal | ance R        | Reverb Delay            |            | Language:                     |
|                   |       | 9 <del></del> | Q <u></u>               | SpanishAn  | n (American Spanish langu 💌   |
| Timbre            |       |               |                         |            |                               |
| ·                 |       | <b>3</b>      | Sample Rate:<br>16000 - | •          | Loquendo                      |
|                   | Re    | sei           |                         | -          | VOCAL TECHNOLOGY AND SETNICES |

Luego de escribir la frase presionamos el botón SPEAK para verificar el sonido. De estar bien, le damos click al botón "SAVE WAV" para guardar el archivo en la carpeta "sonidos" dentro del disco C:\Sonidos Carteles\Sonidos.

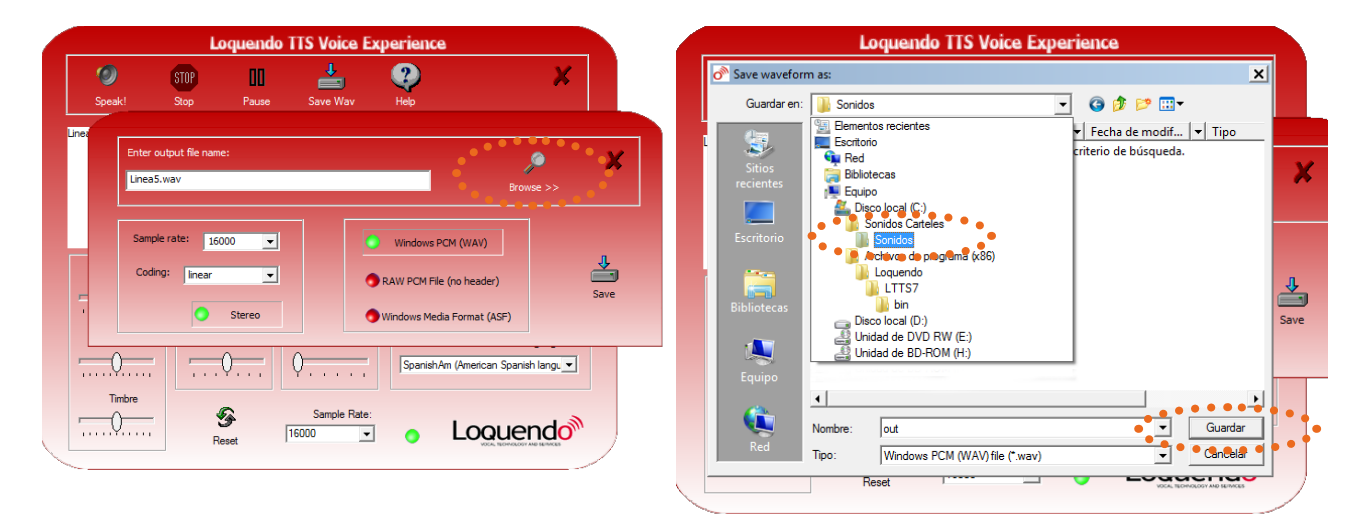

EFISAT

### Conversión de sonido para el sistema

Luego dentro de la carpeta "Sonidos Carteles\Aplicacion Sonido\APPWAV\_EjecutableSonidos Carteles \" ejecutar el archivo "APPWAV.exe"

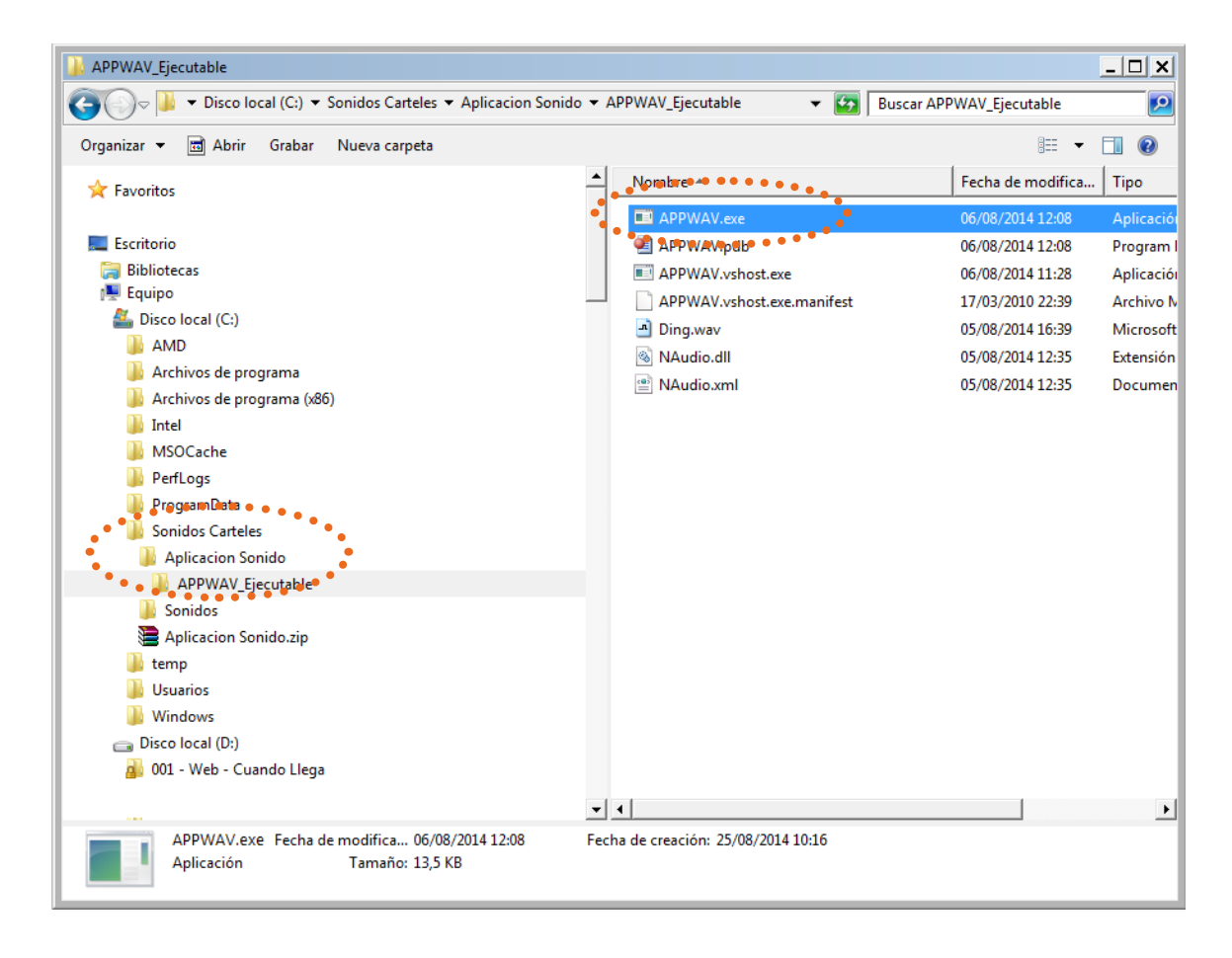

Cuando se abra mostrará lo siguiente:

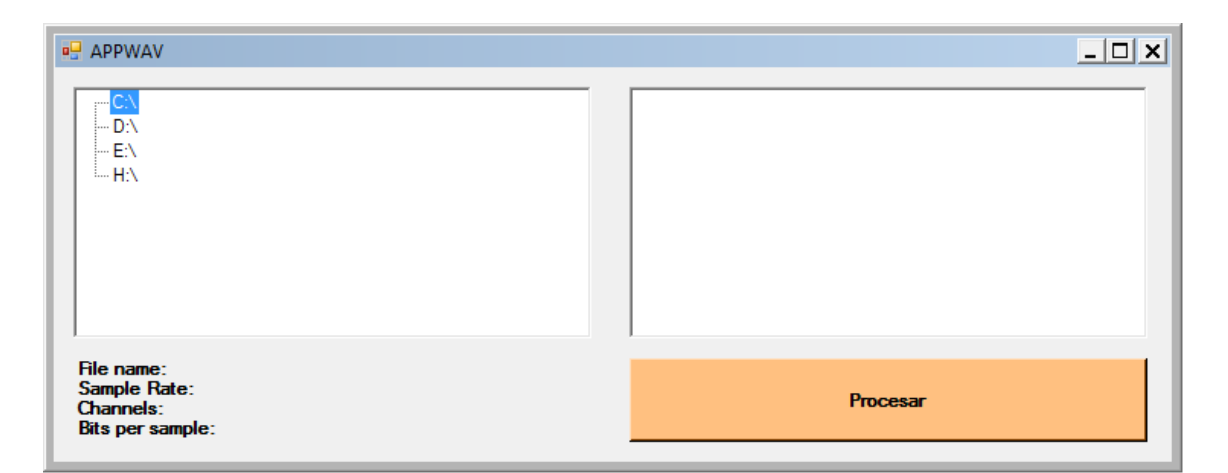

En esta aplicación, haciendo doble click en C:\ buscaremos la carpeta con el archivo de sonido guardado anteriormente con la aplicación de "Loquendo" en el panel izquierdo como se muestra:

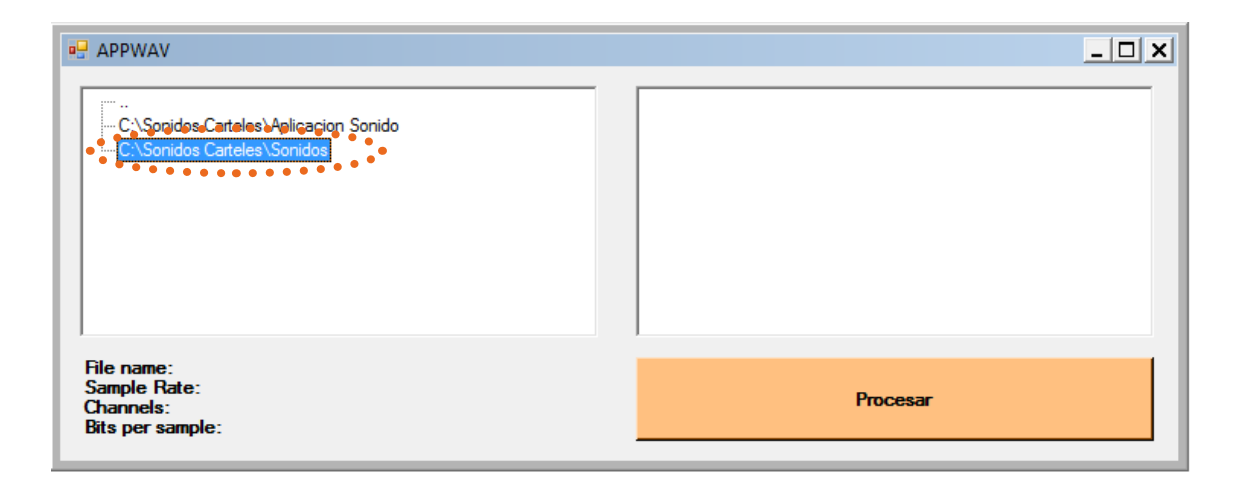

Tildamos en el archivo y luego click en el botón "Procesar" como muestra la imagen:

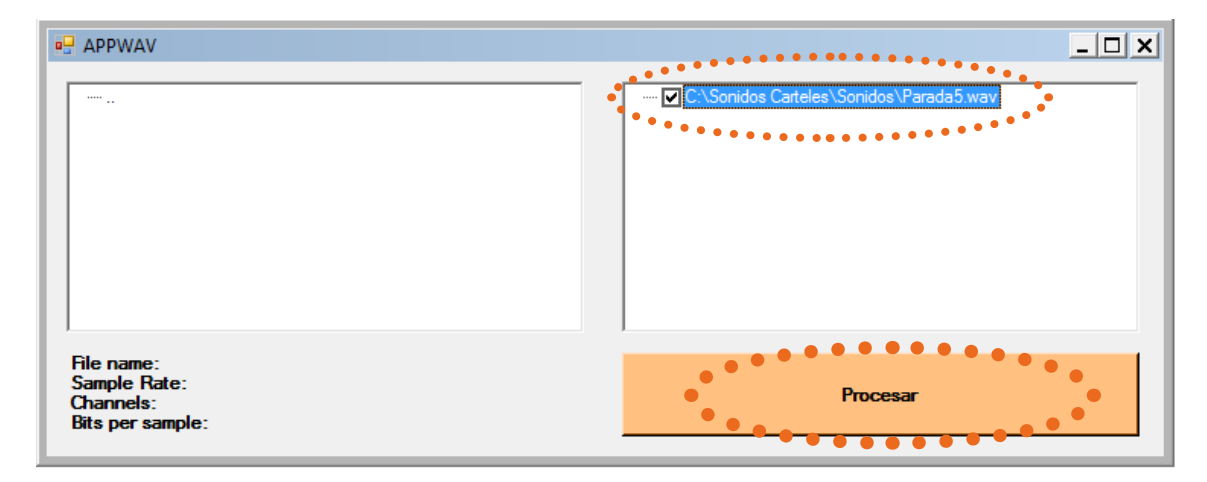

Una vez procesado obtendremos el siguiente mensaje :

| APPWAV                                                     |                        |                           |                                                | <u>- 🗆 x</u> |
|------------------------------------------------------------|------------------------|---------------------------|------------------------------------------------|--------------|
| ·····                                                      | Mensaje                | C:\Sonidos Carteles\Son   | nidos\parada5-process.wav<br>jidos\Parada5.wav |              |
|                                                            | 1 archivo/s convertide | /s y 1 archivo/s editados |                                                |              |
|                                                            |                        | Aceptar                   |                                                |              |
| Hie name:<br>Sample Rate:<br>Channels:<br>Bits per sample: |                        | Pn                        | ocesar                                         |              |

Aceptamos y la aplicación nos creara un nuevo archivo de sonido que tendremos que subir al sistema como se explica a continuación.

# Carga de sonido al sistema:

Una vez que tengamos el archivo generado ingresaremos al sitio "Paradasb.efibus. com.ar" con su usuario y clave correspondiente e ingresaremos al menú "Paradas-Gestion de línea y bandera para parada". Buscaremos nuestra empresa y haremos click en el signo "+".

MANUAL SONIDO PRÓXIMA PARADA - ÁREA SOPORTE

| Gesti | ón de | e Linea y Bandera para Parada                                       |
|-------|-------|---------------------------------------------------------------------|
|       |       | ARRASTRE UN ENCABEZADO DE COLUMNA AQUÍ PARA AGRUPAR POR ESA COLUMNA |
|       |       | EMPRESAS                                                            |
|       |       |                                                                     |
|       | Ð     | SANTA FE                                                            |
|       | E     | SANTA FE ERSA                                                       |
|       | ۲     | ROSARIO BUS                                                         |
|       |       |                                                                     |

Al desplegar la empresa nos aparecerán las líneas correspondientes.

|     |         | ARRASTRE UN ENCABEZAD | D DE COLUMNA AQUÍ PARA AGRUPAR POR ESA COLUMNA |          |
|-----|---------|-----------------------|------------------------------------------------|----------|
|     | LINEA   | 2                     | DESCRIPCIÓN LINEA PARADA                       | OPCIONES |
|     |         |                       |                                                |          |
| e . | 10VIEJA |                       |                                                | <u>2</u> |
|     | 11      |                       | 11                                             |          |

#### Al desplegar las líneas nos aparecerán sus banderas

| 2 | 11      |   |                                       | n              |                      |   | 2        |  |  |
|---|---------|---|---------------------------------------|----------------|----------------------|---|----------|--|--|
|   |         |   | ARRASTRE UN ENCABEZADO DE COLUMNA AQU | Í PARA AGRUPAR | POR ESA COLUMNA      |   |          |  |  |
|   | BANDERA | 2 | ABREVIATURA BANDERA PARADA            | 2              | TIENE ARCHIVO SONIDO | 2 | OPCIONES |  |  |
|   |         |   |                                       |                |                      | ~ |          |  |  |
|   | ID11    |   | A CENTRO                              |                |                      |   |          |  |  |
|   | VU11    |   | LINEA 11                              |                | V                    |   |          |  |  |

Para cargar un sonido se presiona el botón azul.

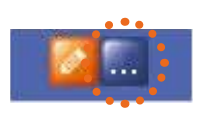

Con lo cual aparecerá la siguiente ventana.

Se presiona examinar y se buscar el archivo en el disco C:\Sonidos Carteles\Sonidos, luego se presiona el botón Cargar.

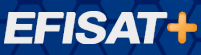

| <b>⊕</b> | Archivo de audio                              |        |
|----------|-----------------------------------------------|--------|
|          | Examinar<br>Tipos de archivos permitidos: wav |        |
|          |                                               | Cargar |
|          |                                               | Corror |

De esta manera finalizamos la carga de sonidos.

# PARA MÁS INFORMACIÓN POR FAVOR CONSULTE: WWW.EFISAT.NET

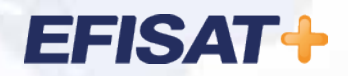

© Efisat. Todos los derechos reservados. T.T.A.S.A. - EFISAT - Cafferata 3280 2000 Rosario - Santa Fe – Rep. Argentina Tel. (+54) 341-4312550 www.efisat.net